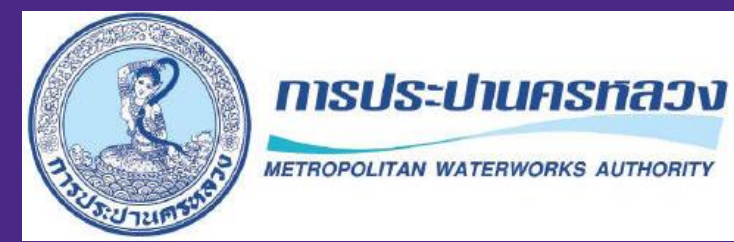

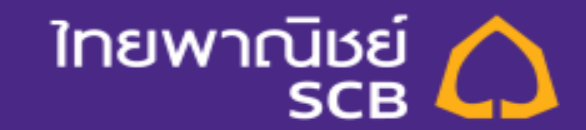

# Bill Payment **MWA** online via SCB Business Net

Nov 12, 2021

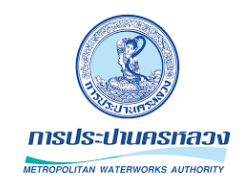

## สะดวกสบายยิ่งขึ้น... จ่ายบิลค่าน้ำและบิลเกินกำหนดได้ง่ายๆ ผ่าน SCB Business Net ตลอด 24 ชั่วโมง

<u>รายละเอียด:</u> ตั้งแต่วันที่ 13 พ.ย. 2564 ลูกค้าสามารถชำระค่าน้ำประปานครหลวงผ่าน SCB Business Net เพียง ระบุเลขทะเบียนผู้ใช้น้ำ ระบบจะดึงค่าน้ำที่ต้องชำระ, ค่าน้ำที่ค้างชำระ และค่าธรรมเนียมต่างๆ มา แสดงอัตโนมัติ เพื่อลดขั้นตอนการกรอกข้อมูลและลดข้อผิดพลาดที่จะเกิดขึ้น

> \*\*\* สามารถชำระบิลค่าน้ำเกินกำหนดชำระได้ ระบบจะแสดงยอดค่าเชื่อมต่อและค่าธรรมเนียมต่างๆ และแสดงรายละเอียดใบแจ้งค่าน้ำประปาของแต่ละเดือนที่ค้างชำระ

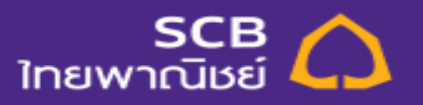

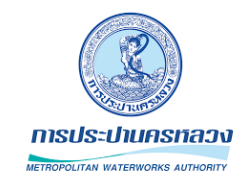

1. Login SCB Business Net โดยระบุ Corporate ID, User ID และ Password แล้วกดปุ่ม Login

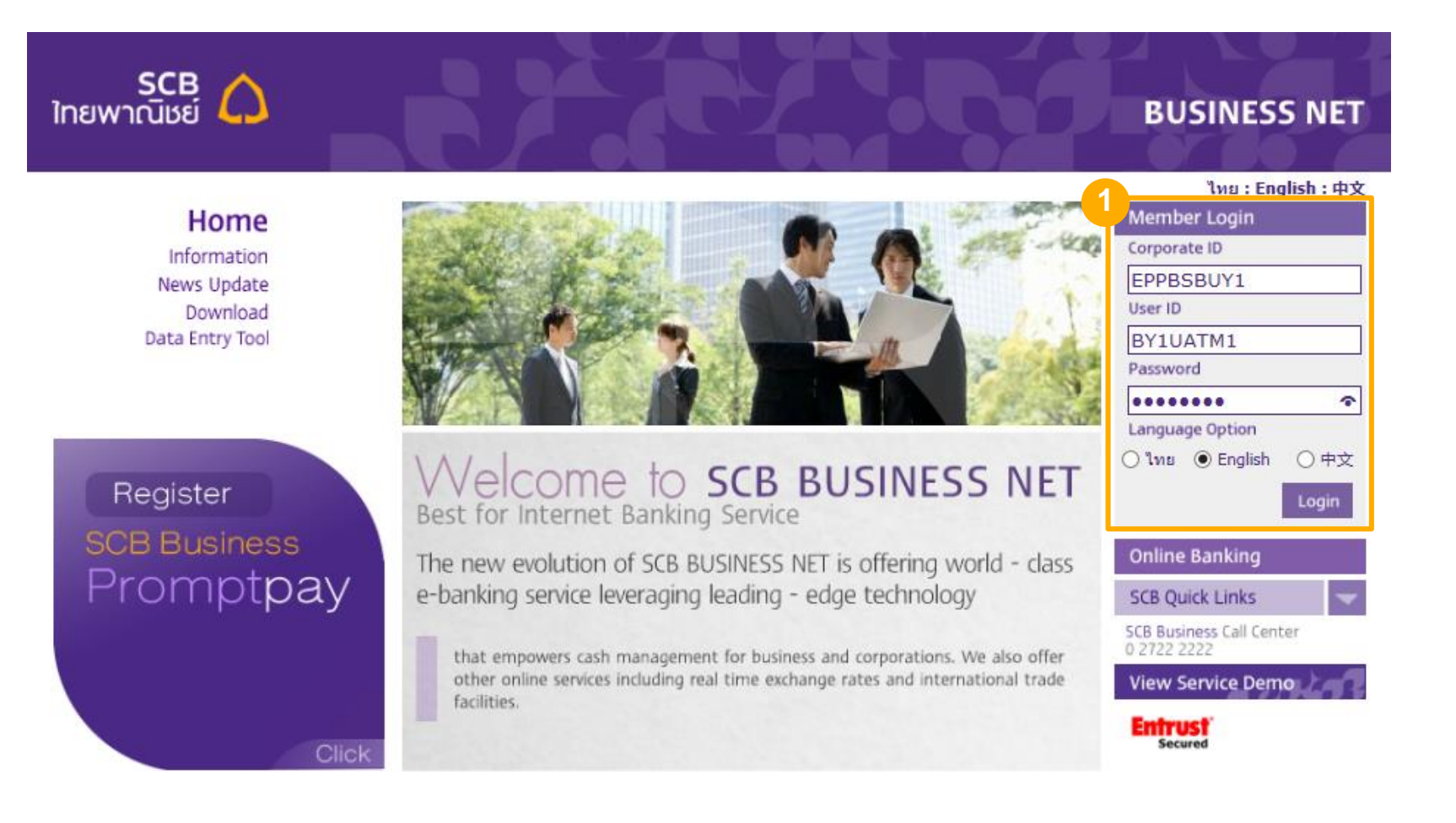

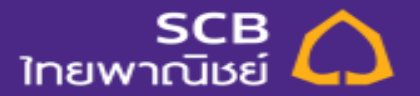

- 2. เลือกเมนูชำระเงิน > ชำระภาษี/ค่าสินค้าและบริการ เพื่อสร้างรายการ
- 3. เลือกชำระแก่ "METROPOLITAN WATERWORKS AUTHORITY"
- 4. เลือกบัญชีที่ต้องการหักชำระ
- 5. ระบุเลขทะเบียนผู้ใช้น้ำ 8 หลัก (Account no.)
- 6. กดปุ่ม Preview

| ขำระเงินในประเทศ ขำระภาษี/ค่าสินค้าและบริการ |
|----------------------------------------------|
|                                              |

| 🖻 ข่าระเงิน                                                                      | ช่าระภาษี/ค่าสินค้าและบริการ                                                   |
|----------------------------------------------------------------------------------|--------------------------------------------------------------------------------|
| สร้างรายการขำระค่าสินค้าและบริการ                                                |                                                                                |
|                                                                                  | * ช่องที่ต้องกรอกข้อมูล                                                        |
| รายละเอียดการชำระเงิน                                                            |                                                                                |
| 3 เพื่อเข้าบัญชี:                                                                | ข้อข่อมัญขี เลขที่มัญชี:<br>METROPOLITAN WATERWORKS AUTHORITY - 1113933350 v * |
| 4 215=เงินจาก:                                                                   | ข้อย่อมัณขึ่ – เลขที่มัณขึ่:<br>เลือกบัญชี ✓ *                                 |
| ขึ้อผู้ชำระเงิน:<br>5 ทะเบียนผู้ไข้น้ำ :                                         |                                                                                |
| เลขที่อ้างอิง 2 :<br>ประเภท:                                                     | ขำระค่าสินค้า/บริการ                                                           |
| วันที่รายการมีผล:                                                                | 02/11/2021                                                                     |
| บระเภทการชารรเงน:<br>จำนวนเดือนที่ต้องการชำระอัตโนมัติ:<br>หมายเลขอ้างอิงรายการ: |                                                                                |
| < Cancel                                                                         | 6 Preview >                                                                    |

INSUS-UNASHADO METROPOLITAN WATERWORKS AUTHORITY

## วิธีตรวจสอบทะเบียนผู้ใช้น้ำ (Account no.) 8 หลัก

| สาขา-ชต                                                     | ทะเบียนผู้ใช้น้ำ<br>(Account no.) | เลขที่แจ้งค่าน้ำ<br>(Invoice no.)                                                                                                    | วันที่แจ้งค่าน้ำ<br>(Invoice date) |                             |
|-------------------------------------------------------------|-----------------------------------|----------------------------------------------------------------------------------------------------|------------------------------------|-----------------------------|
| 12-( 2                                                      | XXXXXXX                           | 365-350                                                                                                    | 097945-0                           | 13/05/63 10:1               |
| วันที่อ่านครั้งนี้<br>(Current date)                        | เลขในมาตร<br>(Current reading)    | วันที่อ่านครั้งก่อน<br>(Previous date)                                                                                                    | เลขในมาตร<br>(Previous reading)    | จำนวนน้ำใช้<br>(Consumption |
| 13/05/63                                                    | xxx                               | 13/04/62                                                                                                    | xxx                                | xxx                         |
| คาบรการรายแ<br>ยอดเงินก่อนคิด<br>ภาษีมูลค่าเพิ่ม<br>รวมเงิน | กอน<br>คภาษี<br><b>7%</b>         | - Contract - Contract | xx.xx<br>xx.xx<br>xx.xx<br>xx.xx   |                             |
| สาน แต่อนก่อง<br>รวมเงินที่ต้องข่<br>Grand Total            | ำระทั้งสิ้น                       |                                                                                                    | xx.xx                              |                             |
| โปรด ชำระกา                                                 | ายใน<br>ne outstanding            | amount by                                                                                                    | มที่ 20/05/63                      |                             |
| Please pay t                                                |                                   | เดือน (Consum                                                                                                    | ption History)                     |                             |
| Please pay ti<br>ระวัติการใช้น้ำ                            | ประปาย้อนหลัง 3                   | FREM (CONSUM                                                                                                    |                                    |                             |
| Please pay ti<br>ระวัติการใช้น้ำ<br>วันที่อ่านน้ำ (D        | ประปาย้อนหลัง 3<br>ate)           | 13/03/63 13/04/6                                                                                                    | 3 13/05/63                         |                             |

9

A ......

VI VI I I (UNIOIGE)

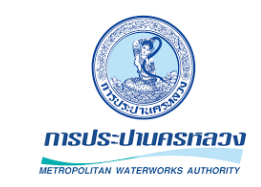

- 7. ตรวจสอบค่าน้ำที่ต้องชำระ, ค่าธรรมเนียมต่างๆ
- 8. ยืนยันการชำระ โดยกดปุ่ม Submit Payment

#### รายละเอียดการชำระเงิน

|                   |                | เพื่อเข้าบัญชี:      | METROPOLITAN WATERWORKS AUTHORITY 1113933350 |                         |          |  |  |
|-------------------|----------------|----------------------|----------------------------------------------|-------------------------|----------|--|--|
|                   |                | ช่าระเงินจาก:        | CDC5 ACCT - 001-3-2                          | 28940-7 - Current - THB |          |  |  |
|                   |                | ทะเบียนผู้ใช้น้ำ :   | 46935730                                     |                         |          |  |  |
|                   |                | รวมจำนวนเงินที่ชำระ: | 5,500.89THB                                  |                         |          |  |  |
|                   |                |                      |                                              |                         |          |  |  |
| Receive type      | Invoice number | Invoice date         | Due date                                     | VAT                     | Amount   |  |  |
| ค่าน้ำ (04)       | 7886989        | 21/10/2019           | 28/10/2019                                   | 107.81                  | 1,647.97 |  |  |
| ด่าน้ำ (04)       | 1266923        | 21/03/2017           | 28/03/2017                                   | 81.45                   | 1,245.05 |  |  |
| ด่าน้ำ (04)       | 1177542        | 21/02/2017           | 28/02/2017                                   | 98.28                   | 1,502.24 |  |  |
| ต่าน้ำ (04)       | 1068949        | 21/01/2017           | 28/01/2017                                   | 71.35                   | 1,090.63 |  |  |
| ค่าเชื่อมต่อ (02) | 1068949        | 21/01/2017           | 02/11/2021                                   | 0.98                    | 15.00    |  |  |
|                   |                | ประเภท:              | ช่าระค่าสินค้า/บริการ                        |                         |          |  |  |
|                   |                | วันที่รายการมีผล:    | 02/11/2021                                   |                         |          |  |  |
|                   |                | ประเภทการชำระเงิน:   | ช่าระครั้งเดี๋ยว                             |                         |          |  |  |

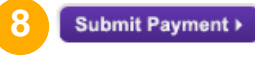

#### 9. ระบบแสดงผลการชำระเงิน

Cancel

Edit Payment

| วันที่รายการมีผล ₹ | รหัสรายการ           | วันที่สร้างรายการ | ชื่อผู้รับชำระ                    | ค่าอธิบาย | จากบัญชี                   | สถานะ        | ประเภท                | จำนวนเงิน   |
|--------------------|----------------------|-------------------|-----------------------------------|-----------|----------------------------|--------------|-----------------------|-------------|
| 02/11/2021         | 02112101490016223651 | 02/11/2021 11:34  | METROPOLITAN WATERWORKS AUTHORITY | N/A       | CDC5 ACCT<br>001-3-28940-7 | รายการสำเร็จ | ช่าระค่าสินค้า/บริการ | 5,500.89THB |

# INSUS-UTURSHADD

### 10. กรณีมีผู้อนุมัติ

วันที่รายการมีผล ₹ 02/11/2021 รหัสรายการ วันที่สร้างรายการ <u>14382005</u> 02/11/2021 11:34 ชื่อผู้รับชำระ METROPOLITAN WATERWORKS AUTHORITY ศำอธิบาย จากบัญชี N/A CDC5 ACCT 001-3-28940-7 สถานะ รอการอนุมัติ ประเภท ชำระค่าสินค้า/บริการ

### • ผู้อนุมัติทำการอนุมัติรายการ

#### อนุมัติรายการชำระเงินค่าสินค้าและบริการ

ใช้เหน้าจอนี้เพื่อสูข้อมูลที่เพื่อวย้องกับการข่าระเงินต่าสินค้าและบริการ ที่ต่องการอบุบัติ

รายละเอียดการชาระเงิน

|                           | เพื่อเข้าบัญชี:<br>ช่าระเงินจาก:<br>หะเบียนผู้ใช้น้ำ :<br>รวมจำนวนเงินที่ช่าระ: | METROPOLITAN WATERWORKS AUTHORITY 1113933350<br>CDC5 ACCT - 001-3-28940-7 - Current - THB<br>46935730<br>; 5,500.89THB |                       |        |                   |
|---------------------------|---------------------------------------------------------------------------------|----------------------------------------------------------------------------------------------------|-----------------------|--------|-------------------|
| Receive type              | Invoice number                                                                  | Invoice date                                                                                                    | Due date              | VAT    | Amount            |
| ค่าน้ำ (04)               | 7886989                                                                         | 21/10/2019                                                                                                    | 28/10/2019            | 107.81 | 1,647.97          |
| ค่าน้ำ (04)               | 1266923                                                                         | 21/03/2017                                                                                                    | 28/03/2017            | 81.45  | 1,245.05          |
| ค่าน้ำ (04)               | 1177542                                                                         | 21/02/2017                                                                                                    | 28/02/2017            | 98.28  | 1,502.24          |
| ค่าน้ำ (04)               | 1068949                                                                         | 21/01/2017                                                                                                    | 28/01/2017            | 71.35  | 1,090.63          |
| ค่าเชื่อมต่อ (02)         | 1068949                                                                         | 21/01/2017                                                                                                    | 02/11/2021            | 0.98   | 15.00             |
|                           |                                                                                 | ประเภท:                                                                                                    | ข่าระค่าสินค้า/บริการ |        |                   |
|                           |                                                                                 | สถานะ:                                                                                                    | รอการอนุมัติ          |        |                   |
|                           |                                                                                 | หมายเลขอ้างอิงรายการ:                                                                                                  | 14382005              |        |                   |
|                           |                                                                                 | วันที่รายการมีผล:                                                                                                    | 02/11/2021            |        |                   |
|                           |                                                                                 | ประเภทการชำระเงิน:                                                                                                    | ช่าระครั้งเดียว       |        |                   |
| การใส่รหัสผ่าน            |                                                                                 |                                                                                                    |                       |        |                   |
|                           |                                                                                 | กรุณาใส่รหัสผ่าน:                                                                                                    | •••••                 | *      |                   |
| รายละเอียดการทำรายการย้อน | เหลัง                                                                           |                                                                                                    |                       |        |                   |
| การดำเนินการ              | ชื่อผู้ใช้งาน                                                                   | วันที/เวลา                                                                                                    |                       |        |                   |
| สร้างรายการ               | Jan Apa                                                                         | 02/11/2021 11:34                                                                                                    |                       |        |                   |
| Cancel Hack               |                                                                                 |                                                                                                    |                       |        | 10 Sign Payment > |

#### • หลังอนุมัติ ระบบแสดงผลการชำระเงิน

| วันที่รายการมีผล ₹ | รหัสรายการ           | วันที่สร้างรายการ | ชื่อผู้รับชำระ                    | ค่าอธิบาย | จากบัญชี                   | สถานะ        | ประเภท               | จ่านวนเงิน  |
|--------------------|----------------------|-------------------|-----------------------------------|-----------|----------------------------|--------------|----------------------|-------------|
| 02/11/2021         | 02112101490016223651 | 02/11/2021 11:34  | METROPOLITAN WATERWORKS AUTHORITY | N/A       | CDC5 ACCT<br>001-3-28940-7 | รายการสำเร็จ | ชำระค่าสินค้า/บริการ | 5,500.89THB |

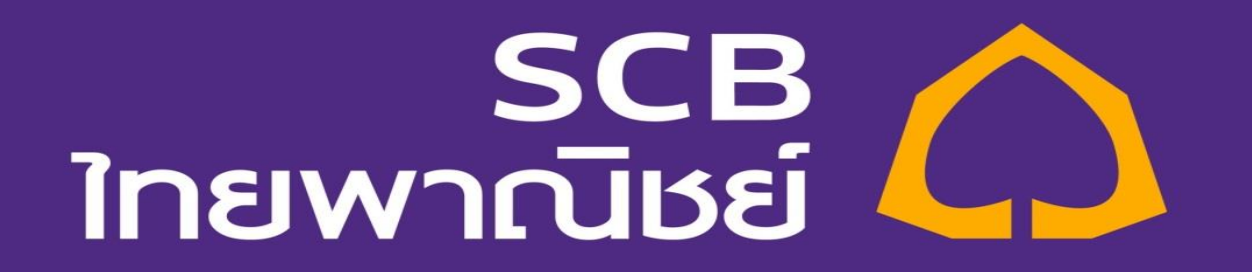